## Liste des utilisateurs

Vous pouvez accéder à la liste des utilisateurs via la commande **Système/Liste des utilisateurs** ou via la macro "user" sous **i vert/macros** pour y accéder.

Dans cette liste, on voit tous les ordinateurs du réseau qui travaillent avec PC CADDIE.

| e der Insta | anzen              |                   |                                                                       | ? 🗆               |
|-------------|--------------------|-------------------|-----------------------------------------------------------------------|-------------------|
| ame         | PC 2               | 3<br>Aktivit      | 4<br>Offene Datenbanken                                               | 🗸 ок              |
| Carmela*    | LAPTOP-F9GEI245\CH | 12.02.20 09:31:58 | 6308:: CARMELA\:PCC_AL:PCC_USER:PCC_LANG:PCC_AUTO:GOLFTURN:GOLFMITG:  | 5                 |
| ff          | LAPTOP-F9GEI245\CH | 10.01.20 09:01:06 | 2019-32, 17.12.19-14:46:18-                                           | × <u>A</u> bbruch |
| ff          | LAPTOP-F9GEI245\CH | 06.02.20 11:07:00 | )                                                                     |                   |
| iff         | LAPTOP-F9GEI245\CH | 15.01.20 10:26:30 | 11964:: CARMELA\;PCC_AL;PCC_USER;PCC_AUTO;PCC_LANG;GOLFMITG;GOLFSECU; | c                 |
|             |                    |                   |                                                                       |                   |
|             |                    |                   |                                                                       |                   |
|             |                    |                   |                                                                       |                   |
|             |                    |                   |                                                                       |                   |
|             |                    |                   |                                                                       |                   |
|             |                    |                   |                                                                       |                   |
|             |                    |                   |                                                                       |                   |
|             |                    |                   |                                                                       |                   |
|             |                    |                   |                                                                       |                   |
|             |                    |                   |                                                                       |                   |
|             |                    |                   |                                                                       |                   |
|             |                    |                   |                                                                       |                   |
|             |                    |                   |                                                                       |                   |
|             |                    |                   |                                                                       |                   |
|             |                    |                   |                                                                       |                   |

- 1. Dans la première colonne **Nom** on voit le nom de l'utilisateur qui est connecté dans PC CADDIE (nom avec lequel il est enregistré dans la gestion des mots de passe).
- 2. La deuxième colonne **PC** montre le nom de l'ordinateur dans le réseau. Sous Windows, ce nom est défini dans la propriété système (par ex. serveur, WS-caisse, WS-secrétariat).
- La troisième colonne Activité indique la dernière fois que l'on a travaillé avec PC CADDIE sur cet ordinateur.
- 4. Open Files indique quelles bases de données PC CADDIE sont ouvertes et en cours d'utilisation. Vous pouvez vérifier ici si tous les postes de travail utilisent la même version de PC CADDIE. Vous devez absolument veiller à cela. Si vous avez chargé une mise à jour, vous pouvez rapidement vérifier si la mise à jour a déjà été chargée sur tous les postes de travail. Dans cet exemple, les deux postes de travail ont la même version, si une autre devait être active, une date serait indiquée avant l'affichage des bases de données.

Les touches de fonction permettent à l'équipe de PC CADDIE Support d'exécuter différentes macros, de bloquer et de débloquer des postes de travail.

CONSEIL Avant de procéder à des modifications ici, veuillez impérativement en parler avec l'équipe de support PC CADDIE.